# Banco Estado

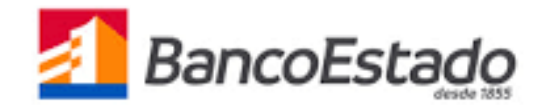

Clave de acceso

1.- Ingresa a https://www.bancoestado.cl/, Banco en línea. Ingresa:

RU

Cla

• RUT

٠

煮 BancoEstado

| Banca en Línea |
|----------------|
| T Usuario      |
|                |
| ve             |
|                |
|                |
| Ingresar       |
|                |

2.- Haz clic en "Tarjeta de Crédito" "Pagos" "Pago Automático de Servicios – PAT"

| BancoEstado               | Simuladores    | 0 Emerge    | encias 🗾 Sucu      | ırsales 🖂     |
|---------------------------|----------------|-------------|--------------------|---------------|
| → Mis Ofertas             | Saldo Últimos  | Movimientos | Estado de Cuenta   | Pagos Avance  |
|                           | Pago de Tarjet | a Pago Auto | mático de Servicio | s - PAT       |
| → Resumen de<br>Productos | Pago Auton     | iático con  | Tarjeta de Cr      | édito Visa XX |
| → Cuentas                 |                |             |                    |               |

3.- Ingresar "Pago Automático con Tarjeta (PAT)" "Agregar Cuenta Nueva"

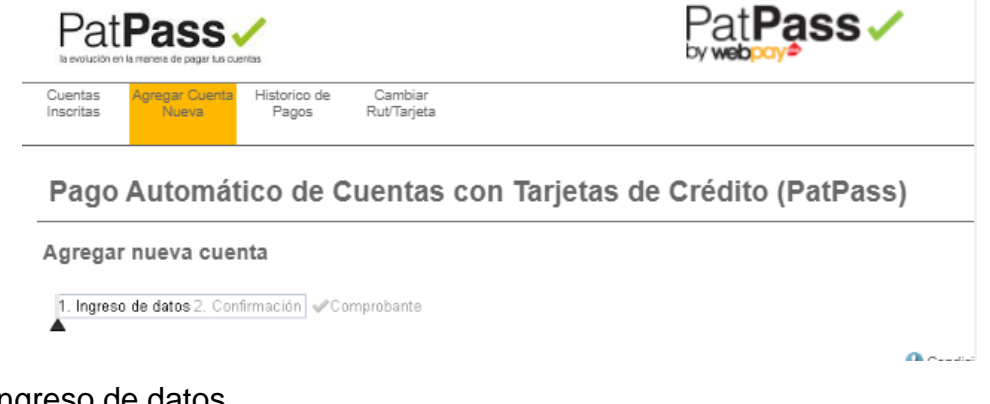

## 4.- Ingreso de datos

# Información del Cliente

| Nombre:           |  |
|-------------------|--|
| Apellido Paterno: |  |
| Apellido Materno: |  |

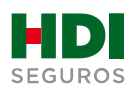

→ Tarjetas de Crédito

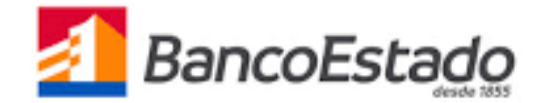

5.- Información del Servicio "SEGUROS" Empresa "HDI SEGUROS PAT"Id Servicio "Es el número de mandato que entrega ejecutivo HDI".Monto Máximo a pagar "Si o No" Guardar PatPass con "Nombre a elección"

| – Inforr | ación del Servicio                                                              |
|----------|---------------------------------------------------------------------------------|
|          | Quiero Suscribir un Servicio de : SEGUROS 💙 Buscar por empresa                  |
|          | Nombre de la Empresa: HDI SEGUROS PAT V                                         |
|          | ID Servicio: Ejemplo de ID Servicio:                                            |
| – Inforr | ación de Pago                                                                   |
|          | Numero de Tarjeta: (************************************                        |
|          | Desea agregar monto maximo a pagar? 🔿 Si 🔿 No                                   |
|          | Guardar este PatPass como: Elija un nombre fácil de recordar Ej: luz casa playa |

#### 6.- Ingresar datos de contacto y hacer clic en "Continuar"

| _ | Datos del Contacto                                                                    |
|---|---------------------------------------------------------------------------------------|
|   |                                                                                       |
|   | Será notificado, sólo en caso de excepción en su pago automático de cuentas (PatPass) |
|   | Email: Deseo Notificacion via Email                                                   |
|   | Teléfono Celular:                                                                     |
|   | Teléfono Fijo:                                                                        |
|   | Dirección:                                                                            |
|   | Ciudad: Seleccione V                                                                  |
|   | Continuar                                                                             |

7.- Confirmación, revisar todos los datos ingresados y dar clic en "Suscribir"

## Pago Automático de Cuentas con Tarjetas de Crédito (PatPass)

| Ingreso de datos 2. Confirmación Comprobante |                                                   |
|----------------------------------------------|---------------------------------------------------|
| Información de Pago                          |                                                   |
| Este pago se guardará como:                  | PAGO AUTO                                         |
| Servicio:                                    | SEGUROS                                           |
| Empresa:                                     | HDI SEGUROS PAT                                   |
| ID Servicio:                                 | 415896                                            |
| Tarjeta de Pago:                             | VISA********0331                                  |
| Monto Máximo a Pagar:                        | \$150.000                                         |
| Inicio PatPass Tarjeta:                      | 30/06/2020                                        |
| Email:                                       | igonzalez@gmail.com (Notificación Email Activada) |
|                                              | 0.5000050                                         |

« Volver

Suscribir

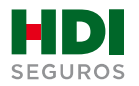

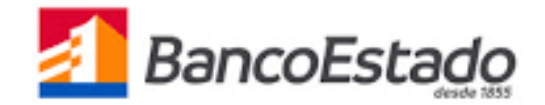

#### 8.- Comprobante de Suscripción, "Exportar a PDF"

| Información de Pago ———   | Condiciones Generales   Export                    |
|---------------------------|---------------------------------------------------|
| Este pago se guardó como: | PAGO AUTO                                         |
| Servicio:                 | SEGUROS                                           |
| Empresa:                  | HDI SEGUROS PAT                                   |
| ID Servicio:              | 415896                                            |
| Tarjeta de Pago:          | VISA*****0331                                     |
| Monto Máximo a Pagar:     | \$150.000                                         |
| Inicio PatPass Tarjeta:   | 30/06/2020                                        |
| Email:                    | igonzalez@gmail.com (Notificación Email Activada) |
| Teléfono celular:         | 8 5693652                                         |

**9.-** Para finalizar el proceso de pago automático se debe descargar el comprobante PDF y enviarlo vía mail a PAC-PAT-Cobranzas@hdi.cl El asunto debe indicar la póliza mas el n° de RUT.

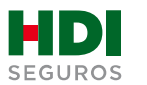